## INSTRUCTIONS TO CHANGE EXISTING NETSCAPE® V4.x INSTALLATION TO TECH INFO INTERNET SERVICE

| The 33.6k modem number is:       | (03) 943 | 32 7222         |          | The  |
|----------------------------------|----------|-----------------|----------|------|
| Home page for TECH INFO is:      | http://w | ww.techinfo.co  | n.au     | Prin |
| Mail server name is (both POP3 & | SMTP):   | mail.techinfo.c | om.au    | Sec  |
| Proxy server name is:            | proxy.te | echinfo.com.au  | on port: | 8080 |
| News server name is:             | news.te  | chinfo.com.au   | on port: | 119  |
|                                  |          |                 |          |      |

The 56k modem number is: Primary name server address: Secondary name server address: (03) 9433 4444 203.63.149.1 203.63.149.2

These instructions are intended for Netscape V4.x Communicator and/or Navigator.

For Windows 3.x, you will have a dialling program to initiate the modem to dial. It will normally be "Trumpet Winsock" or "Shiva". For **Windows 3.x** follow the instructions under 1(a) below. For **Windows 95** follow the instructions under 1(b) below.

- 1(a). If using **Trumpet Winsock**, follow this procedure.
  - (i) Start Trumpet and immediately stop the modem from dialling by pressing <ESC> several times.
    - (ii) Select File, Setup and in the Name Server box fill in 203.63.149.1
    - Netmask and Default Gateway should both be set to 0.0.0.0
    - In the Domain Suffix box fill in techinfo.com.au
    - Click on Internal PPP. Baud rate should be as high as your PC and modem will allow use either 38400 for a 486 and 57600 for a Pentium.
    - Both Hardware handshake and Van Jacobson... should have an X in the box.
    - Online Status Detection should be DCD. Click OK to save this part.
    - The rest of the settings in this box should be as follows:- Packet Vector : 00

MTU: 256 TCP RWIN: 864 TCP MSS: 216 Demand Load Timeout: 5 secs

Time server box should be blank.

- TCP RTO MAX : 60
- (iii) Select File, PPP options. Click in the Use PAP authentication and type in your allocated username and password (in lowercase) from the sheets which have been returned to you.
- Click on **OK** to exit.

(iv) Select Dialler, then select **setup.cmd**. Enter the **dial-up phone number** as **,94327222** (Note: the leading comma (,) causes the modem to wait 2 seconds after picking up the line to ensure a dial tone is present). If you have a 56k modem, use the **,9433-4444** number instead. Click **OK** and enter your allocated **username** (from the sheets returned to you).

- Click **OK** and enter your allocated **password**.
- 1(b). Click on "**My Computer**" in the top left corner of the Windows "desktop screen".
  - Double click on "Dial-up networking", then double click on "make new connection"
    - Using the setup wizard which comes up, fill in the detail as follows:-

The name of the new connection should be: **Tech Info** The (modem) number to dial is (as above) **9432-7222** Note that the **03** for the area code should already be filled in, if not fill it in now. Make sure the country code is set to **Australia (61)**. These are the only two "vital" pieces of information required. Keep clicking **NEXT** then **Finish** to complete the setup of the dialup connection.

Single click with the right mouse button on the Tech Info icon and select Properties from the menu which appears.

Select Server Types from the screen. On the Server Types screen which appears it should have Type of Dial-Up Server as PPP:Windows 95, WindowsNT, Internet in the box. On the rest of the screen only the boxes marked Enable software compression and TCP/IP (under protocols) are the only ones with ticks (or crosses) in them - all others are blank.

Select TCP / IP settings On the page which appears, there should be a "radio button" should be in "Server assigned IP address" and another in "Specify name server address". In the Primary DNS type in (in place of the 0.0.0.0) 203.63.149.1 and in the Secondary DNS type in 203.63.149.2. Both the Primary WINS and Secondary WINS should have 0.0.0.0 in them. Both the Use IP header compression and Use default gateway on remote network should have ticks in the box beside these options.

Press **OK** then **OK** to close off the Dial-Up Networking setup then click on the **X** at the top right hand corners of the boxes open on the screen to close them all and return to a Windows desktop "clean screen".

## 2. Start the Netscape program.

Select Edit, select Preferences from the pull-down menu, select the Navigator tab In the "home page" section replace the home page location with http://www.techinfo.com.au and make sure the "Navigator starts with...." has the radio button selected (black dot) next to the "home page" option.

- 3. Next click on the + sign next to "Mail & Groups" to expand out the menu fully, then click on the "Identity" tab.
  - Type in your "real name" i.e Fred Smith (You may use Capitals and abbreviations if you like here in this box)
  - Type in your **"email address"** i.e xxxx@techinfo.com.au (replace xxxx with your login name)
  - Type in your "Reply To Address", usually the same as your email address i.e. xxxx@techinfo.com.au (again replace xxxx with your login name). Type in your Organisation, if relevant, i.e. company name. - note that this is optional
- 4. Select "Mail Server" from the left hand menu. Type in your "Mail server username" as xxxx@mail.techinfo.com.au (replace xxxx with your login name) Change the "Outgoing mail (STMP) server" to mail.techinfo.com.au (note lowercase text) Change the "Incoming mail server" to mail.techinfo.com.au The "Mail server type" is POP3 which should have the radio button selected (black dot)
- Click on the "Groups Server" item in the left hand menu Change the "Discussion groups (News) server" to news.techinfo.com.au The port should be 119 and the "secure" box should <u>not</u> have a tick in it.
- Next click on the + sign next to "Advanced" to expand out the menu fully, then click on the "Proxies" tab.
  Make sure the radio button (black dot) is in the "Manual Proxies", select "View",
  Set only the proxies labelled HTTP, FTP and Gopher all to the same address to proxy.techinfo.com.au and set the port to 8080 then select OK and then OK again to save and exit.

This completes the changeover of Netscape V4.x to TECH INFO Internet service.

## NOTE FOR WINDOWS NT USERS:-

By default, Windows NT sets "encrypted passwords" on. You must set this off for an NT machine to connect to the Internet. To do this, after installing the software and creating an icon for TECH INFO, go into **Dial-up Networking**, select **More**, then **Edit entry and modem properties**, select the **Security** tab, and click on **Accept any authentication including clear text**, then save by clicking on **OK** and **Close**.